# 少額案件見積登録

見積依頼のメールを受信した事業者は、「調達・お取引サイト」を通じて、少額案件の見積情報の登録を行うことができます。

#### ■ 少額案件見積登録について

見積依頼のメールを受信した事業者は「調達・お取引サイト」を通じて、少額案件の見積情報の登録を行うことができます。 見積依頼メールには、「調達・お取引サイト」のURLリンクが記載されております。そのURLリンクから、自社の見積情報を登録すること ができます。

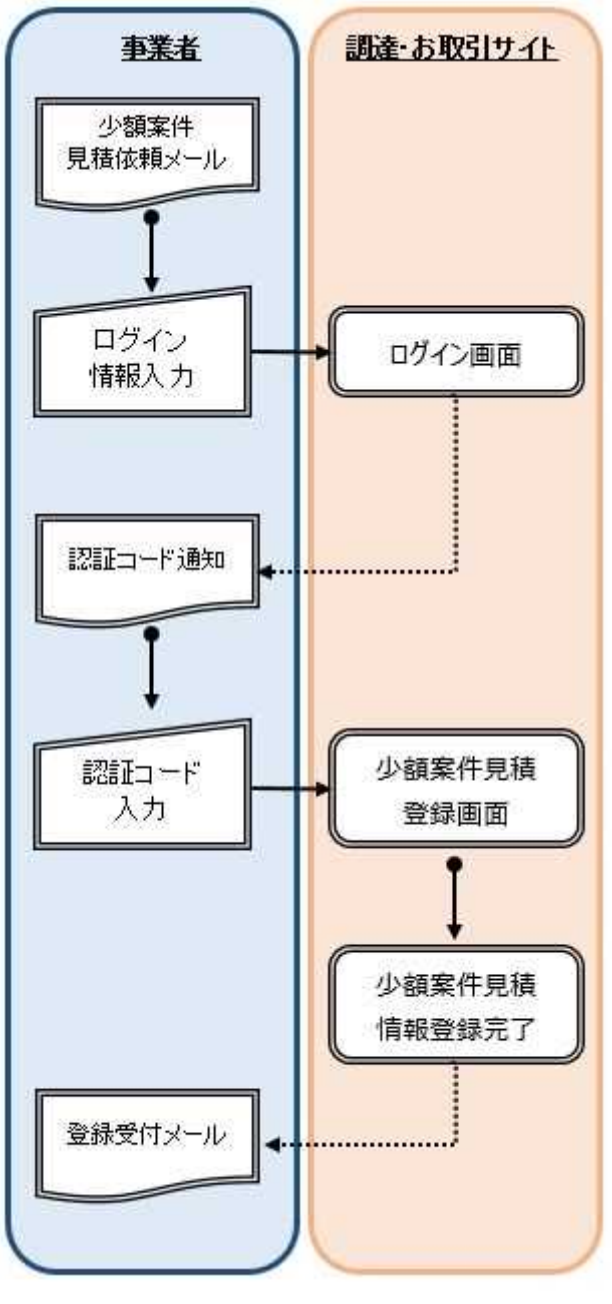

図 少額案件見積登録の流れ

少額見積登録マニュアル

#### 1 見積情報登録に関する操作手順について

(1-1)見積依頼メール内の URL リンクを押下すると、[少額契約ログイン] 画面が表示されます。

| 〒256-0816                                                           |              |
|---------------------------------------------------------------------|--------------|
| 中日本高速道路株式会社東京支社                                                     |              |
| TEL :                                                               |              |
| FAX :                                                               |              |
| E-Mail:                                                             |              |
|                                                                     | URL リンクを押下する |
| <見積金額登録 URL>                                                        |              |
| 見槽金額(税込)を以下の URL から登録してください。                                        |              |
| https://contract.c-nevco.co.in/cmall_contract/estimates/login2matte | r_code=      |

(1-2) [メールアドレス][パスワード]を入力し、[メール送信]ボタンを押下します。

入力した[メールアドレス]、[パスワード]が調達・お取引サイトに登録されているものと一致した場合に、本人認証のために 登録されているメールアドレス宛に認証コード通知メールが送信されます。

| Contract.c-nexco.co.jp | /small_contract/estimates/login?matter_code=                                                                      |
|------------------------|----------------------------------------------------------------------------------------------------|
|                        | <u>企業情報ホーム</u> > <u>調達・お取引</u> > <u>少額契約について</u> > ログイン                                                           |
|                        | 少額契約ログイン                                                                                                    |
|                        | —                                                                                                    |
|                        | 登録時に入力されたメールアドレスとパスワードを入力してください。<br>入力されたメールアドレス宛に認証コードを送信 <u>します。</u><br>メールアドレス abcde@abcde.con [メール送信]ボタンを押下する |
|                        | パスワード                                                                                                    |
|                        | メール送信 >                                                                                                    |
|                        | ※パスワードを忘れた方は、こちらからパスワードの再設定を行ってください。                                                                              |

注:調達・お取引サイトに登録がされていない場合、ログイン時にエラーになります。問い合わせ先にお問い合わせください。

#### 少額見積登録マニュアル

(1-3) [少額契約ログイン]画面から送信された、認証用のメールを受信した後、そこに記載されている[認証コード]を使用して、
 [ログイン]作業の続きを行います。[認証コード]をコピー&ペーストし、[ログイン]ボタンを押下します。
 [認証コード]が一致すれば(正しく入力されていれば)、[少額契約における見積登録(入力)]画面が表示されます。

下記の認証コードを入力して、入力画面へお進みください。

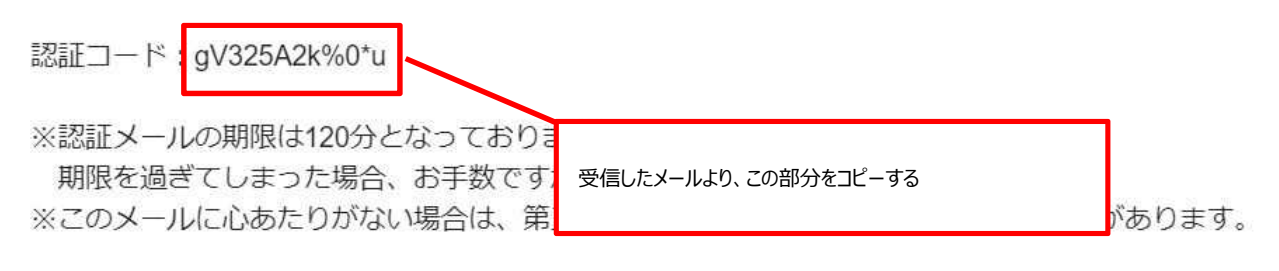

※個人情報の取り扱いについては、こちらをご参照ください。 https://www.c-nexco.co.jp/privacy\_policy/

| Contract.c-nexco.co.jp/small_contract/estimates/login |                       |
|-------------------------------------------------------|-----------------------|
| 少額契約ログイン<br>—                                         | 先にコピーした認証コードをここに貼り付ける |
| メールに記載されている認証コードを入力してください<br>認証コード gV325A2k%0*u       | ヘヘ。 [ログイン]ボタンを押下する    |
| ロダイン >                                                | 戻る >                  |

注:「戻る」ボタンを押下すると、再度[メールアドレス]、[パスワード]の入力画面になり、<u>前回受信した[認証コード]は無効</u>になります。 再度[メールアドレス]、[パスワード]を入力の上[認証コード]のメール送信を行って本画面に遷移してください。

## (1-4) [少額契約における見積登録(入力)]画面に見積情報を入力し、確認ボタンを押下すると[誓約事項]画面が 表示されます。

(※がついている項目は入力必須項目です)

| 1 | 案件番号        | 1234567890                              |  |  |
|---|-------------|-----------------------------------------|--|--|
| 2 | 申込日         | 2020年07月28日                             |  |  |
| 3 | ※依頼返答区分     | ● 承諾 ○ 辞退                               |  |  |
| 4 | ※事業者コード     | 3801234567                              |  |  |
| 5 | ※電話番号       | 0123-456-7800                           |  |  |
| 6 | FAX番号       | 0123-456-7800                           |  |  |
| 7 | ※メールアドレス    | abcdefg@xyz.co.jp<br>※確認のためもう一度入力してください |  |  |
| 8 | ※見積金額(税込)   | 1230000                                 |  |  |
|   | 上記の内容でよろしけれ | ば「確認」ボタンを押してください。 月積情報を入力後、[確認]ボタンを押下する |  |  |

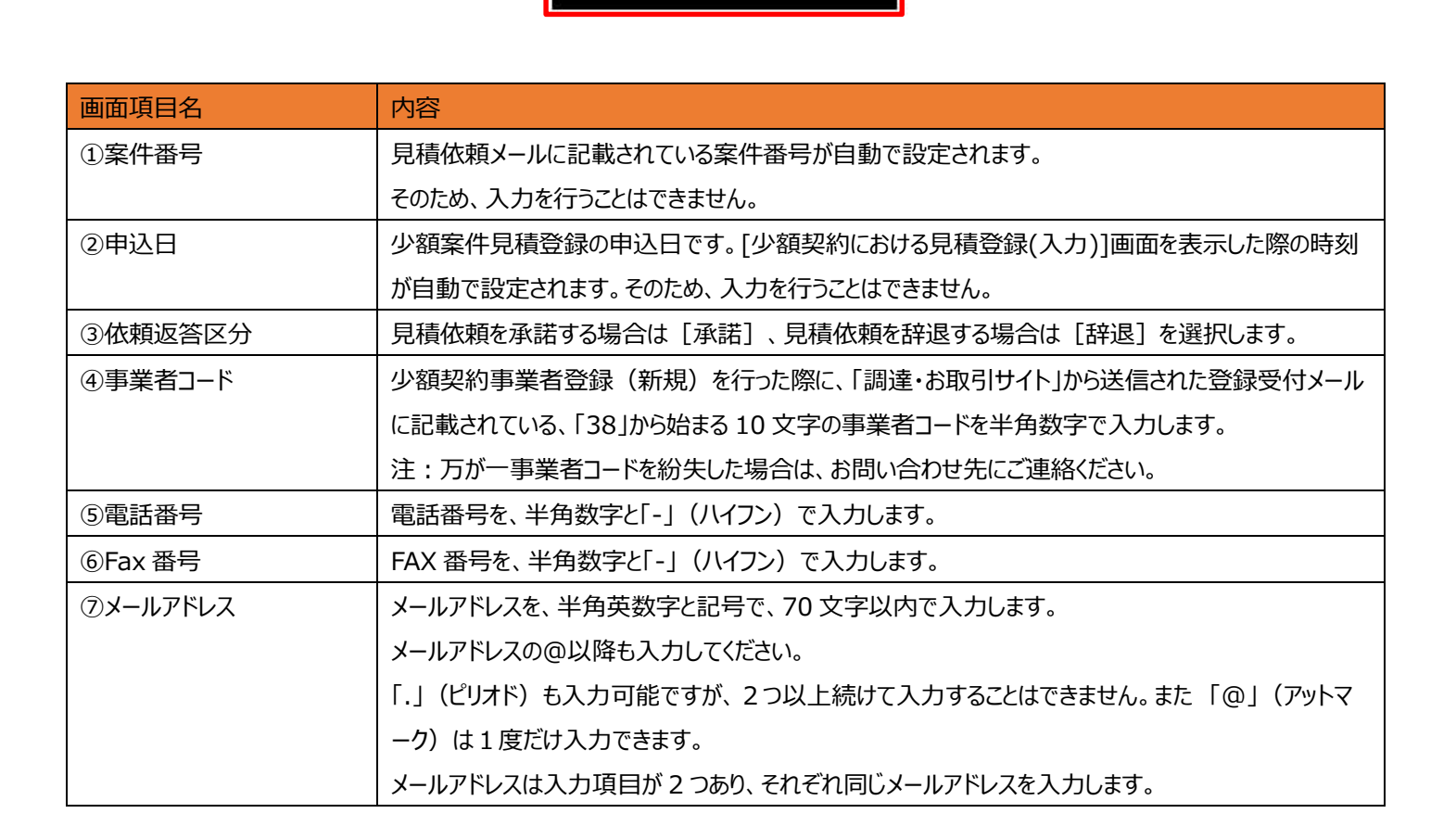

確認>

| ⑧見積金額(税込) | 見積依頼に対する見積金額(税込)を、半角数字で、11 文字以内で入力します。     |
|-----------|--------------------------------------------|
|           | ③依頼返答区分で「辞退]を選択した場合、見積金額(税込)は入力することができません。 |

(1-5) [誓約します]ボタンを押下すると、[少額契約における見積登録(確認)]画面が表示されます。

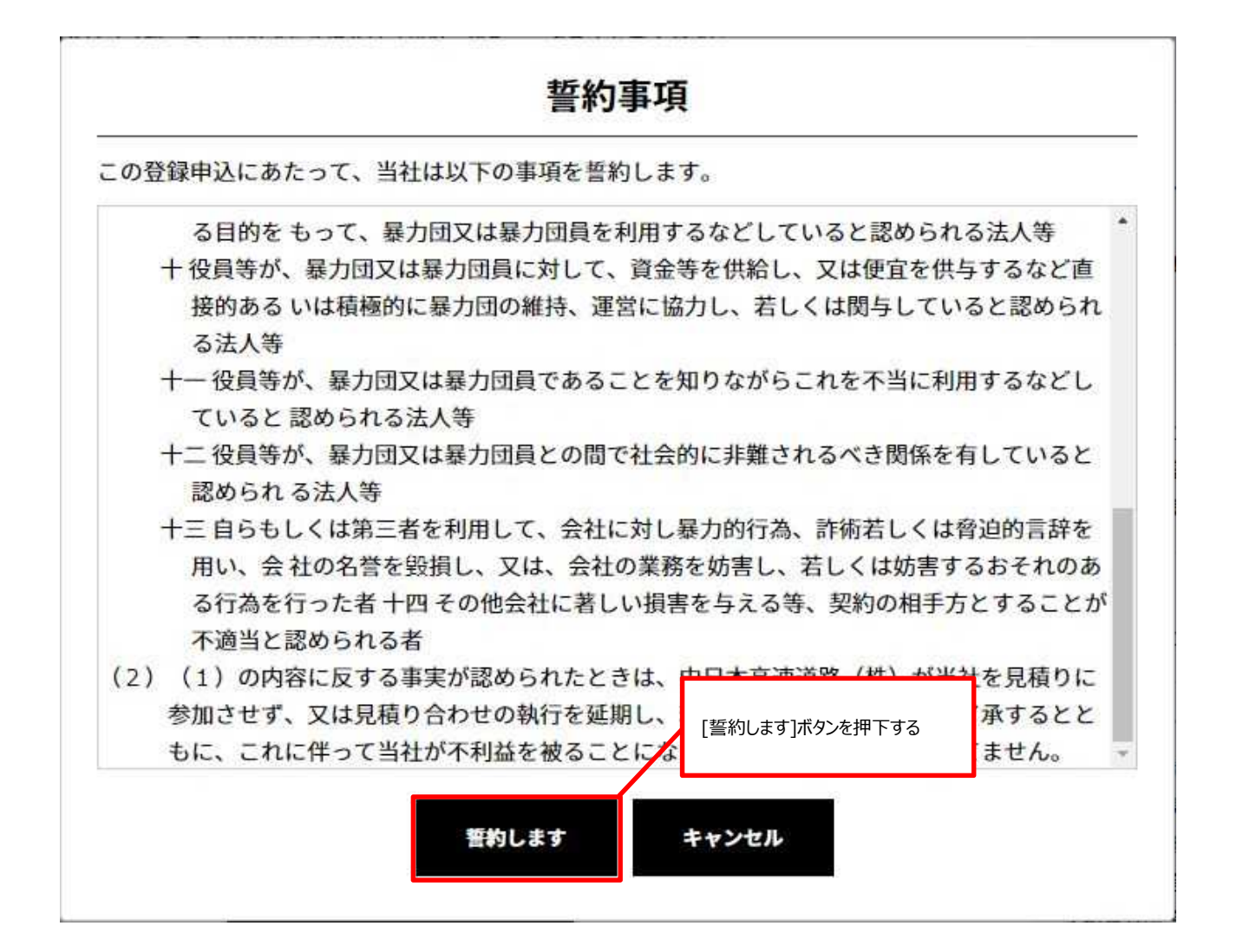

(1-6) [少額契約における見積登録(確認)]画面に、(1-4) で入力した事業者情報が表示されます。 入力内容を確認し、[登録]ボタンを押下すると[少額契約における見積登録(完了)]画面が表示されます。

少額契約における見積登録

| 情報入力                  | 内容確認 入力完了        |  |  |
|-----------------------|------------------|--|--|
| 案件番号                  | 1234567890       |  |  |
| 申込日                   | 2020年07月28日      |  |  |
| ※依頼返答区分               | 承諾               |  |  |
| <mark>※</mark> 事業者コード | 380000003        |  |  |
| ※電話番号                 | 0123-456-7890    |  |  |
| FAX番号                 | 0123-456-7890    |  |  |
| ※メールアドレス              | abcde@abcde.com  |  |  |
| ※見積金額(税込)             | 1,230,000 円      |  |  |
|                       | [登録]ボタンを押下する     |  |  |
| 23<br>12              | 録 >         戻る > |  |  |

通信データはSSLによって暗号化されております。

送信後、入力頂いたメールアドレス宛に、受付のお知らせを送信いたします。

お知らせが届かない場合は、メールアドレスを再度ご確認の上、改めて送信下さるようお願いいたします。

(1-7)[終了]ボタンを押下すると、[少額契約について]画面が表示されます。

また、[少額契約における見積登録(完了)]画面が表示されれば、調達・お取引サイトに登録されているメールアドレス に受付完了メールが送信されています。

受付完了メールを受信していることを確認したら、見積情報登録に関する操作は終了です。

| Scontract.c-nexco.co.jp/small_contract/estimates |                                                                     |                              |               |                                                                                                   |          |
|--------------------------------------------------|---------------------------------------------------------------------|------------------------------|---------------|---------------------------------------------------------------------------------------------------|----------|
|                                                  | NEXCO 中日本高                                                          | 速道路株式会社                      | ドライル          | ミーズサイトロ / FAQ・お問い合わせ ⊕ languag<br>サイト内検索                                                          | <u>ू</u> |
|                                                  | 会社案内 😒 🛛 🕏                                                          | そ<br>全への取組み ❤ CSR ↘          | ▼ 事業案内 × IR ▼ | 調達・お取引 🖌 🦷 採用 🗸                                                                                   |          |
|                                                  | <u>企業情報ホーム</u> > <u>調達・お取引</u> > <u>少額</u>                          | <u>契約について</u> > 少額契約における見積登録 |               |                                                                                                   |          |
|                                                  | 少額契約にお                                                              | ける見積登録                       |               |                                                                                                   |          |
|                                                  | -                                                                   |                              |               | 🛛 調達・お取引                                                                                          |          |
|                                                  | 情報入力                                                                | > 内容確認                       | 入力完了          | NEXCO中日本グループ 調<br>達の基本方針                                                                          | <b>,</b> |
|                                                  | 見積を受付しました<br>「終了」ボタンを<br><sup>結果につきましては、決定事業者のみにご連絡させていたださいす。</sup> |                              | ンを押下する        |                                                                                                   |          |
|                                                  |                                                                     | <b>終</b> 了 >                 |               | <ul> <li>&gt; 入札公告・契約情報</li> <li>&gt; 電子入札</li> <li>&gt; リバースオークション</li> <li>&gt; 電子契約</li> </ul> |          |

### ■ 見積情報登録に関する操作で発生するエラー一覧

| 画面表示メッセージー覧   |                                         |  |
|---------------|-----------------------------------------|--|
| メッセージ         | 原因と対応法                                  |  |
| 入力内容に誤りがあります。 | 原因:入力項目に、不適切な値が入力されている場合に本メッセージが表示され    |  |
|               | ます。                                     |  |
|               | 対応法:後述の[入力エラーメッセージ一覧]を参考に、入力内容を修正してくださ  |  |
|               | い。複数項目でエラーメッセージが表示されている可能性もありますので、エラーが発 |  |
|               | 生している項目を全て確認した上、再度登録操作を行ってください。         |  |

| 入力エラーメッセージー覧 |                   |                                 |  |
|--------------|-------------------|---------------------------------|--|
| エラー対象項目      | 入力項目              | 原因と対応法                          |  |
| 事象者コード       | 必須項目です。           | 原因:本項目は必須項目のため値の入力が必要です。値が      |  |
|              |                   | 入力されていない場合に本メッセージが表示されます。       |  |
|              |                   | 対応法:本項目に事業者コードを入力してください。本項目の    |  |
|              |                   | 入力制限については、1 – 4「④事業者コード」の内容をご参  |  |
|              |                   | 照ください。                          |  |
|              | 10 文字以内で入力してください。 | 原因 : 本項目の文字数制限は 10 文字固定です。10 文字 |  |
|              |                   | 未満、または 10 文字を超過した入力値がある場合に本メッセ  |  |
|              |                   | ージが表示されます。                      |  |
|              |                   | 対応法 : 本項目を 10 文字で入力してください。本項目の入 |  |
|              |                   | カ制限については、1 – 4の「④事業者コード」の内容をご参  |  |
|              |                   | 照ください。                          |  |
|              | 数値のみで入力してください。    | 原因:本項目は半角数字のみ入力可能となっています。入力     |  |
|              |                   | 値に入力可能な文字以外が含まれている場合に本メッセージ     |  |
|              |                   | が表示されます。                        |  |
|              |                   | 対応法:本項目を半角数字のみで入力してください。本項目     |  |
|              |                   | の入力制限については、1 – 4「④事業者コード」の内容をご  |  |
|              |                   | 参照ください。                         |  |
| 電話番号         | 必須項目です。           | 原因:本項目は必須項目のため値の入力が必要です。値が      |  |
|              |                   | 入力されていない場合に本メッセージが表示されます。       |  |
|              |                   | 対応法:本項目に代表電話番号を入力してください。本項目     |  |
|              |                   | の入力制限については、1 – 4 「⑤電話番号」の内容をご参  |  |
|              |                   | 照ください。                          |  |

|             | 数値と「-」(ハイフン)のみで入力してくだ | 原因:本項目は半角数字と「-」(ハイフン)のみ入力可能となっ    |
|-------------|-----------------------|-----------------------------------|
|             | さい。                   | ています。入力値に入力可能な文字以外が含まれている場合       |
|             |                       | に本メッセージが表示されます。                   |
|             |                       | 対応法:本項目を半角数字と「-」(ハイフン)のみで入力してく    |
|             |                       | ださい。本項目の入力制限については、1 – 4「⑤電話番号」    |
|             |                       | の内容をご参照ください。                      |
| FAX 番号      | 数値と「-」(ハイフン)のみで入力してくだ | 原因:本項目は半角数字と「-」(ハイフン)のみ入力可能となっ    |
|             | さい。                   | ています。入力値に入力可能な文字以外が含まれている場合       |
|             |                       | に本メッセージが表示されます。                   |
|             |                       | 対応法:本項目を半角数字と「-」(ハイフン)のみで入力してく    |
|             |                       | ださい。本項目の入力制限については、1 – 4「⑥Fax 番号」  |
|             |                       | の内容をご参照ください。                      |
| メールアドレス     | 必須項目です。               | 原因:本項目は必須項目のため値の入力が必要です。値が        |
|             |                       | 入力されていない場合に本メッセージが表示されます。         |
|             |                       | 対応法:本項目にメールアドレスを入力してください。本項目の     |
|             |                       | 入力制限については、1 – 4「⑦メールアドレス」の内容をご参   |
|             |                       | 照ください。                            |
|             | 70 文字以内で入力してください。     | 原因 : 本項目の文字数制限は 70 文字です。 70 文字を超え |
|             |                       | た入力値がある場合に本メッセージが表示されます。          |
|             |                       | 対応法 : 本項目を 70 文字以内で入力してください。本項目   |
|             |                       | の入力制限については、1 – 4「⑦メールアドレス」の内容をご   |
|             |                       | 参照ください。                           |
|             | メールアドレスが正しいことを確認してくださ | 原因:本項目は半角英数字と記号のみ入力可能となっていま       |
|             | し <u>い</u> 。          | す。入力値に入力可能な文字以外が含まれている場合、また       |
|             |                       | は、「@」の前後に文字を入力するメールアドレスパターンを満た    |
|             |                       | していない場合に本メッセージが表示されます。            |
|             |                       | メールアドレスパターンの例 abcd@xyz.com        |
|             |                       | 対応法:本項目を、メールアドレスパターンを満たす文字列で、     |
|             |                       | 半角英数字と記号のみで入力してください。本項目の入力制       |
|             |                       | 限については、1 – 4「⑦メールアドレス」の内容をご参照くださ  |
|             |                       | <i>ს</i> ،                        |
| メールアドレス(確認) | メールアドレスが一致しません。       | 原因:先に入力したメールアドレスと、入力値が一致していませ     |
|             |                       | h.                                |
|             |                       | 対応法:本項目にメールアドレスと一致するメールアドレスを入     |
|             |                       | カしてください。                          |

| 見積金額(税込) | 必須項目です。           | 原因:本項目は必須項目のため値の入力が必要です。値が        |
|----------|-------------------|-----------------------------------|
|          |                   | 入力されていない場合に本メッセージが表示されます。         |
|          |                   | 対応法:本項目にメールアドレスを入力してください。本項目の     |
|          |                   | 入力制限については、1 – 4「⑧見積金額(税込)」の内容     |
|          |                   | をご参照ください。                         |
|          | 11 文字以内で入力してください。 | 原因 : 本項目の文字数制限は 11 文字です。 11 文字を超え |
|          |                   | た入力値がある場合に本メッセージが表示されます。          |
|          |                   | 対応法 : 本項目を 11 文字以内で入力してください。本項目   |
|          |                   | の入力制限については、1 – 4「⑧見積金額(税込)」の内     |
|          |                   | 容をご参照ください。                        |
|          | 数値のみで入力してください。    | 原因:本項目は半角数字のみ入力可能となっています。入力       |
|          |                   | 値に入力可能な文字以外が含まれている場合に本メッセージ       |
|          |                   | が表示されます。                          |
|          |                   | 対応法:本項目を半角数字のみで入力してください。本項目       |
|          |                   | の入力制限については、1 – 4「⑧見積金額(税込)」の内     |
|          |                   | 容をご参照ください。                        |